## USING KODI KRYOPTON 17

- 1. Launch Kodi app
- 2. In the left menu click on TV
- 3. Click on Add-on browser.
- 4. Click on PVR IPTV Simple Client
- 5. Click on Configure
- 6. Select General
- 7. Enter the IPTV subscription URL.
- 8. Wait for some time until you get the notifications loaded.